# Locally Significant Certificates (LSC) with WLC and Windows Server 2012 Configuration Example

## Contents

Introduction Prerequisites Requirements Components Used Configure Microsoft Windows Server Configuration Configure the WLC Verify Troubleshoot

### Introduction

This document describes how to configure Locally Significant Certificates (LSC) with a Wireless LAN Controller (WLC) and a newly-installed Microsoft Windows Server 2012 R2.

**Note**: Real deployments might differ in many points and you should have full control and knowledge of the settings on Microsoft Windows Server 2012. This configuration example is only provided as a reference template for Cisco customers to implement and adapt their Microsoft Windows Server configuration in order to make LSC work.

### **Prerequisites**

### Requirements

Cisco recommends that you understand every change made in Microsoft Windows Server and check the relevant Microsoft documentation if needed.

**Note**: LSC on WLC is not supported with intermediate-CA, as the root CA will is missed from WLC since the controller only gets the intermediate CA.

#### **Components Used**

The information in this document is based on these software and hardware versions:

- WLC Version 7.6
- Microsoft Windows Server 2012 R2

The information in this document was created from the devices in a specific lab environment. All of the devices used in this document started with a cleared (default) configuration. If your network is live, make sure that you understand the potential impact of any command.

### Configure

#### **Microsoft Windows Server Configuration**

This configuration is shown as performed on a newly-installed Microsoft Windows Server 2012. You must adapt the steps to your domain and your configuration.

Step 1.Install Active Directory Domain Services for the roles and features wizard.

| Select server roles |                                                            |                | DESTINATION SERVER<br>WIN-ODEF7N1GRUB                                |
|---------------------|------------------------------------------------------------|----------------|----------------------------------------------------------------------|
| Before You Begin    | Select one or more roles to install on the elected server. |                |                                                                      |
| Installation Type   | Roles                                                      |                | Description                                                          |
| Server Selection    | Active Directory Certificate Services                      |                | Active Directory Domain Services                                     |
| Server Roles        | Active Directory Domain Services                           |                | (AD DS) stores information about<br>objects on the network and makes |
| Features            | Active Directory Federation Services                       |                | this information available to users                                  |
| AD DS               | Active Directory Lightweight Directory Services            |                | and network administrators. AD DS                                    |
| Confirmation        | Active Directory Rights Management Services                |                | network users access to permitted                                    |
| Results             | Application Server                                         | =              | resources anywhere on the network                                    |
|                     | DHCP Server                                                |                | through a single logon process.                                      |
|                     | DNS Server                                                 |                |                                                                      |
|                     | Fax Server                                                 |                |                                                                      |
|                     | File and Storage Services (1 of 12 installed)              |                |                                                                      |
|                     | Hyper-V                                                    |                |                                                                      |
|                     | Network Policy and Access Services                         |                |                                                                      |
|                     | Print and Document Services                                |                |                                                                      |
|                     | Remote Access                                              |                |                                                                      |
|                     | Remote Desktop Services                                    | -              |                                                                      |
| 1                   | L                                                          | <u> </u>       |                                                                      |
|                     | < Previous                                                 | <u>N</u> ext > | Install Cancel                                                       |

Step 2. After installation, you must promote the server to domain controller.

| <b>a</b>           | Add Roles and Features Wizard                                                                                                    |                                       |
|--------------------|----------------------------------------------------------------------------------------------------|---------------------------------------|
| Installation progr | ess                                                                                                    | DESTINATION SERVER<br>WIN-ODEF7N1GRUB |
| Before You Begin   | View installation progress                                                                                                    |                                       |
| Installation Type  | Feature installation                                                                                                    |                                       |
| Server Selection   |                                                                                                    | ı                                     |
| Server Roles       | Configuration required. Installation succeeded on WIN-ODEF7N1GRUB.                                                                                     |                                       |
| Features           | Active Directory Domain Services                                                                                                    | ^                                     |
| AD DS              | Additional steps are required to make this machine a domain controller.                                                                                |                                       |
| Confirmation       | Promote this server to a domain controller                                                                                                    |                                       |
| Results            | Group Policy Management                                                                                                    |                                       |
|                    | Remote Server Administration Tools Role Administration Tools                                                                                           | =                                     |
|                    | AD DS and AD LDS Tools                                                                                                    |                                       |
|                    | Active Directory module for Windows PowerShell                                                                                                    |                                       |
|                    | AD DS Tools                                                                                                    |                                       |
|                    | Active Directory Administrative Center                                                                                                    |                                       |
|                    |                                                                                                    | <b>`</b>                              |
|                    | You can close this wizard without interrupting running tasks. View task pr<br>page again by clicking Notifications in the command bar, and then Task D | ogress or open this<br>Details.       |
|                    | Export configuration settings                                                                                                    |                                       |
|                    |                                                                                                    |                                       |
|                    | < <u>P</u> revious <u>N</u> ext > Cl                                                                                                    | ose Cancel                            |

**Step 3.** Since this is a new setup, you configure a new forest; but typically in existing deployments, simply configure these points on a domain controller. Here, you choose the **LSC2012.com** domain. This activates the Domain Name Server (DNS) feature as well.

Step 4. After a reboot, install the Certificate Authority (CA) service as well as web enrollment.

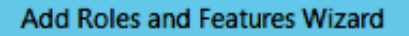

- 0 X

#### DESTINATION SERVER WIN-ODEF7N1GRUB.LSC2012.com

| Before You Begin      | Select the role services to install for Active Directory Certifica | ite Services                                                                        |
|-----------------------|--------------------------------------------------------------------|-------------------------------------------------------------------------------------|
| Installation Type     | Role services                                                      | Description                                                                         |
| Server Selection      | Certification Authority                                            | Certification Authority Web                                                         |
| Server Roles          | Certificate Enrollment Policy Web Service                          | Enrollment provides a simple Web<br>interface that allows users to                  |
| Features              | Certificate Enrollment Web Service                                 | perform tasks such as request and                                                   |
| AD CS                 | Certification Authority Web Enrollment                             | renew certificates, retrieve certificate<br>revocation lists (CRLs), and enroll for |
| Role Services         | Network Device Enrollment Service                                  | smart card certificates.                                                            |
| Web Server Role (IIS) | Online Responder                                                   |                                                                                     |
| Role Services         |                                                                    |                                                                                     |
| Confirmation          |                                                                    |                                                                                     |
| Results               |                                                                    |                                                                                     |
|                       |                                                                    |                                                                                     |
|                       |                                                                    |                                                                                     |
|                       |                                                                    |                                                                                     |
|                       |                                                                    |                                                                                     |
|                       |                                                                    |                                                                                     |
|                       |                                                                    | _                                                                                   |
|                       | < <u>P</u> revious <u>N</u> e                                      | xt > Install Cancel                                                                 |

Step 5.Configure them.

Select role services

| à                     | Add Roles and Features Wizard                                                                 |  |
|-----------------------|-----------------------------------------------------------------------------------------------|--|
| Installation progre   | SS DESTINATION SERVER<br>WIN-ODEF7N1GRUB.LSC2012.com                                          |  |
| Before You Begin      | View installation progress                                                                    |  |
| Installation Type     | 1 Feature installation                                                                        |  |
| Server Selection      |                                                                                               |  |
| Server Roles          | Configuration required. Installation succeeded on WIN-ODEF7N1GRUB.LSC2012.com.                |  |
| Features              | Active Directory Certificate Services                                                         |  |
| AD CS                 | Additional steps are required to configure Active Directory Certificate Services on the       |  |
| Role Services         | destination server                                                                            |  |
| Web Server Role (IIS) | Certification Authority                                                                       |  |
| Role Services         | Certification Authority Web Enrollment                                                        |  |
| Confirmation          | Remote Server Administration Tools                                                            |  |
| Results               | Role Administration Tools                                                                     |  |
|                       | Active Directory Certificate Services Tools                                                   |  |
|                       | Web Server (IIS)                                                                              |  |
|                       | web Server (IIS)                                                                              |  |
|                       | You can close this wizard without interrupting running tasks. View task progress or open this |  |
|                       | page again by circuing roomcations in the command bar, and then hask betails.                 |  |
|                       | Export configuration settings                                                                 |  |
|                       | < Previous Next > Close Cancel                                                                |  |

Step 6. Choose Enterprise CA and leave everything as default.

| <b>b</b>                                           | AD CS Configuration                                                                                                    |                                                   |
|----------------------------------------------------|----------------------------------------------------------------------------------------------------|---------------------------------------------------|
| Role Services                                      |                                                                                                    | DESTINATION SERVER<br>WIN-ODEF7N1GRUB.LSC2012.com |
| Credentials<br>Role Services<br>Setup Type         | Select Role Services to configure                                                                                            |                                                   |
| CA Type<br>Private Key<br>Cryptography             | Certification Authority Web Enrollment Online Responder Network Device Enrollment Service Certificate Enrollment Web Service |                                                   |
| CA Name<br>Validity Period<br>Certificate Database | Certificate Enrollment Policy Web Service                                                                                    |                                                   |
| Confirmation<br>Progress<br>Results                |                                                                                                    |                                                   |
|                                                    |                                                                                                    |                                                   |
|                                                    | More about AD CS Server Roles                                                                                                |                                                   |
|                                                    | < <u>Previous</u> <u>Next</u> >                                                                                              | Configure Cancel                                  |

#### Step 7. Click the Microsoft Windows/Start menu.

- Step 8. Click Administrative tools.
- Step 9. Click Active Directory Users and Computers.

Step 10. Expand the domain, right-click the Users folder, and choose New Object > User.

|                                                                                                    | New Object - User                                                                                                    | _ <b>D</b> X |
|----------------------------------------------------------------------------------------------------|----------------------------------------------------------------------------------------------------|--------------|
| File     Action     View     Help       Image: Second Second S | Create in: LSC2012.com/Users                                                                                                    |              |
| <ul> <li>▶ Saved Queries</li> <li>▲ ∰ LSC2012.com</li> <li>▶ 🛗 Builtin</li> <li>▶ 🛄 Computers</li> <li>▶ 🖼 Descrip Controllers</li> </ul>                                                                                                    | Erst name: AP Initials:                                                                                                    |              |
| <ul> <li>Domain Controllers</li> <li>ForeignSecurityPrincipa</li> <li>Managed Service Accou</li> <li>Users</li> </ul>                                                                                                    | Full name:<br>User logon name:<br>APUSER                                                                                                    |              |
|                                                                                                    | User logon name (pre- <u>W</u> indows 2000):<br>LSC2012\<br>APUSER                                                                                                    |              |
|                                                                                                    | < <u>B</u> ack <u>N</u> ext > Cancel                                                                                                    |              |
|                                                                                                    | Image: Security Group       Built-in account for gue         Image: Security Group       Members of this group         Image: Security Group       Security Group         Image: Security Group       Members of this group can         Image: Security Group       Members of this group         Image: Security Group       Members of this group         Image: Security Group       Members of this group         Image: Security Group       Designated administrato |              |
| < III >                                                                                                    | & WinRMRem Security Group Members of this group                                                                                                    |              |

**Step 11.** In this example, it is named **APUSER**. Once created, you must edit the user and click the **MemberOf tab**, and make it a member of the IIS\_IUSRS group

#### The required User Rights Assignments are:

- Allow log on locally
- Log on as a service

Step 12. Install the Network Device Enrollment Service (NDES).

| <b>b</b>                                                                                                    | AD CS Configuration                                                                                                    | _ <b>_</b> X                                         |
|----------------------------------------------------------------------------------------------------|----------------------------------------------------------------------------------------------------|------------------------------------------------------|
| Role Services                                                                                                    |                                                                                                    | DESTINATION SERVER<br>WIN-ODEF7N1GRUB.wlaaan2012.com |
| Credentials<br>Role Services<br>Service Account for NDES<br>RA Information<br>Cryptography for NDES<br>Confirmation<br>Progress<br>Results | Select Role Services to configure  Certification Authority Certification Authority Web Enrollment Conline Responder Certificate Enrollment Veb Service Certificate Enrollment Policy Web Service |                                                      |
|                                                                                                    | < <u>P</u> revious <u>N</u> e                                                                                                    | ext > Configure Cancel                               |

 Choose the account member of the IIS\_USRS group, APUSER in this example, as the service account for NDES.

Step 13. Navigate to Administrative Tools.

Step 14. Click Internet Information Services (IIS).

Step 15. Expand the Server > Sites > Default web site > Cert Srv.

**Step 16.** For both **mscep** and **mscep\_admin**, click **authentication**. Make sure that anonymous authentication is enabled.

**Step 17.** Right-click **windows authentication** and choose **Providers**. Make sure that NT LAN Manager (NTLM) is first in the list.

**Step 18.** Disable the authentication challenge in the registry settings, otherwise Simple Certificate Enrollment Protocol (SCEP) expects challenge password authentication, which is not supported by

the WLC.

Step 19. Open the regedit application.

Step 20. Go to HKEY\_LOCAL\_MACHINE\SOFTWARE\MICROSOFT\Cryptography\MSCEP\.

| đ    | Registry Editor |                       |                      |                |                 |              |
|------|-----------------|-----------------------|----------------------|----------------|-----------------|--------------|
| File | Edit            | View Favorites Help   |                      |                |                 |              |
|      |                 | 👂 🌗 Advanced INF 🔺    | Name                 | Туре           | Data            |              |
|      |                 | Þ- 퉲 ALG              | ab (Default)         | REG_SZ         | (value not set) |              |
|      |                 | 🔒 AllUserinstallA     | EnforcePassword      | REG_DWORD      | 0x00000000 (0)  |              |
|      |                 | 👂 🍌 Assistance 🦳      |                      |                |                 |              |
|      |                 | ⊳- 🍌 AuthHost 🛛 😑     |                      |                |                 |              |
|      |                 | BestPractices         |                      |                |                 |              |
|      |                 | b BidInterface        |                      |                |                 |              |
|      |                 | þ - 🍌 Chkdsk          |                      |                |                 |              |
|      |                 | р - 📙 СОМЗ            |                      |                |                 |              |
|      |                 | Command Prc           |                      | •              |                 |              |
|      |                 | 4 🎳 Cryptography      |                      | 13             |                 |              |
|      |                 | AutoEnroll            |                      |                |                 |              |
|      |                 | D - Calais            |                      |                |                 |              |
|      |                 | CatalogDB             |                      |                |                 |              |
|      |                 | CatDBTem              |                      |                |                 |              |
|      |                 |                       |                      |                |                 |              |
|      |                 | Defaults              |                      |                |                 |              |
|      |                 | A MSCEP               |                      |                |                 |              |
|      |                 |                       |                      |                |                 |              |
|      |                 |                       |                      |                |                 |              |
|      |                 | Enforce               |                      |                |                 |              |
|      |                 | Passwo                |                      |                |                 |              |
|      |                 |                       |                      |                |                 |              |
| <    | 1               | III >                 |                      |                |                 |              |
| Comp | outer\H         | KEY_LOCAL_MACHINE\SOF | TWARE\Microsoft\Cryp | tography\MSCEP | EnforcePassword | ctivate Wind |

Step 21. Set EnforcePassword to 0.

Step 22. Click the Microsoft Windows/Start menu.

Step 23. Type MMC.

- Step 24. On the File menu, choose Add/Remove Snap-in. Choose Certification Authority.
- Step 25. Right-click the Certificate Template folder and click Manage.

Step 26. Right-click an existing template, such as User, and choose Duplicate Template.

| File Action View Help          |                                           |                |       |                  |
|--------------------------------|-------------------------------------------|----------------|-------|------------------|
| ⊨ 🔶 📅 🗉 🔒 👔 🖬                  |                                           |                |       |                  |
| Certificate Templates (WIN-ODE | Template Display Name                     | Schema Version | Versi | Intended Purpe ^ |
|                                | CA Exchange                               | 2              | 106.0 | Private Key Arc  |
|                                | CEP Encryption                            | 1              | 4.1   |                  |
|                                | 🗟 Code Signing                            | 1              | 3.1   | _                |
|                                | R Computer                                | 1              | 5.1   |                  |
|                                | Cross Certification Authority             | 2              | 105.0 |                  |
|                                | Directory Email Replication               | 2              | 115.0 | Directory Servi  |
|                                | Domain Controller                         | 1              | 4.1   |                  |
|                                | Domain Controller Authentication          | 2              | 110.0 | Client Authent   |
|                                | EFS Recovery Agent                        | 1              | 6.1   |                  |
|                                | R Enrollment Agent                        | 1              | 4.1   |                  |
|                                | Enrollment Agent (Computer)               | 1              | 5.1   |                  |
|                                | 🗷 Exchange Enrollment Agent (Offline requ | 1              | 4.1   |                  |
|                                | Exchange Signature Only                   | 1              | 6.1   |                  |
|                                | R Exchange User                           | 1              | 7.1   |                  |
|                                | IPSec                                     | 1              | 8.1   |                  |
|                                | IPSec (Offline request)                   | 1              | 7.1   | _                |
|                                | Kerberos Authentication                   | 2              | 110.0 | Client Authent   |
|                                | Key Recovery Agent                        | 2              | 105.0 | Key Recovery A   |
|                                | OCSP Response Signing                     | 3              | 101.0 | OCSP Signing     |
|                                | RAS and IAS Server                        | 2              | 101.0 | Client Authent   |
|                                | Root Certification Authority              | 1              | 5.1   |                  |
|                                | Router (Offline request)                  | 1              | 4.1   |                  |
|                                | 🗷 Smartcard Logon                         | 1              | 6.1   |                  |
|                                | I Smartcard User                          | 1              | 11.1  |                  |
|                                | Subordinate Certification Authority       | 1              | 5.1   |                  |
|                                | Irust List Signing                        | 1              | 3.1   |                  |
|                                | Juser                                     | 1              | 3.1   |                  |
|                                | 🖳 User Signative Only                     | 1              | 4.1   |                  |
|                                | B Web Server                              | 1              | 4.1   | Activa           |
|                                | Workstation Authentication                | 2              | 101.0 | Client Authent   |
|                                | 1                                         |                |       | 9                |

**Step 27.** Choose the CA to be Microsoft Windows 2012 R2.

Step 28. On the General tab, add a display name such as WLC and a validity period.

Step 29. In the Subject Name tab, confirm that Supply in the request is selected.

| Prop                                                | perties o                   | f New     | Template         |               | x    |
|-----------------------------------------------------|-----------------------------|-----------|------------------|---------------|------|
| Superseded Templa                                   | tes                         | Exte      | ensions          | Security      |      |
| Compatibility General                               | Request H                   | landling  | Cryptography     | / Key Attesta | tion |
| Subject Name                                        | Serve                       | er 🛛      | Issuance         | Requirements  |      |
| Supply in the request                               | •                           |           |                  |               |      |
| Use subjective                                      |                             |           |                  |               |      |
| renewal request                                     | mation from<br>S            | existing  | centificates for | autoenrolimen |      |
|                                                     |                             |           |                  |               |      |
| O Build from this Active                            | Directory in                | nformatio | n                |               |      |
| Select this option to e<br>simplify certificate adr | nforce con<br>ninistration. | sistency  | among subject    | names and to  |      |
| Subject <u>n</u> ame format                         |                             |           |                  |               |      |
| None                                                |                             |           |                  | ~             |      |
| Include e-mail nar                                  | ne in subied                | t name    |                  |               |      |
|                                                     |                             |           |                  |               |      |
| Include this information                            | on in alterna               | te subjec | t name:          |               |      |
| E-mail name                                         |                             |           |                  |               |      |
| DNS name                                            |                             |           |                  |               |      |
| User principal nar                                  | ne (UPIN)                   |           |                  |               |      |
| Service principal I                                 | name (SPN)                  | )         |                  | 6             |      |
|                                                     |                             |           |                  | -             |      |
|                                                     |                             |           |                  |               |      |
|                                                     |                             |           |                  |               |      |
|                                                     |                             |           |                  |               |      |
|                                                     |                             |           |                  |               |      |
|                                                     |                             |           |                  |               |      |
| OK                                                  | C=                          | ancel     | Apply            | Help          |      |
| OK                                                  |                             |           |                  | nap           |      |

**Step 30.** Click the **Issuance Requirements** tab. Cisco recommends that you leave issuance policies blank in a typical hierarchical CA environment:

| Supersec             | ded Templa                                                                                                    | tes         | Exte         | tensions Security     |                   |  |
|----------------------|----------------------------------------------------------------------------------------------------|-------------|--------------|-----------------------|-------------------|--|
| Compatibility        | General                                                                                                    | Request     | Handling     | Cryptography          | y Key Attestation |  |
| Subject N            | lame                                                                                                    | Sen         | ver          | Issuance Requirements |                   |  |
| Require the f        | Require the following for enrollment:          CA certificate manager approval         This number of authorized signatures: |             |              |                       |                   |  |
| lf you re            | quire more                                                                                                    | than one :  | signature, a | autoenrollment        | is not allowed.   |  |
| Policy ty            | pe required                                                                                                    | in signatu  | ire:         |                       |                   |  |
|                      |                                                                                                    |             |              |                       | ~                 |  |
| Applicati            | on policy:                                                                                                    |             |              |                       |                   |  |
|                      |                                                                                                    |             |              |                       | ¥                 |  |
| Issuance             | e policies:                                                                                                    |             |              |                       |                   |  |
|                      |                                                                                                    |             |              |                       | A <u>d</u> d      |  |
|                      |                                                                                                    |             |              |                       | <u>R</u> emove    |  |
| Require the f        | following fo                                                                                                    | r reenrollm | ient:        |                       |                   |  |
| Same crit            | eria as for (                                                                                                    | enrollment  |              |                       |                   |  |
| ○ Valid <u>e</u> xis | ting certific                                                                                                    | ate         |              |                       |                   |  |
| Allow                | key based                                                                                                    | renewal     |              |                       |                   |  |
| Requires request.    | subject inf                                                                                                    | omation t   | o be provid  | led within the        | certificate       |  |
|                      | ОК                                                                                                    | (           | Cancel       | Apply                 | Help              |  |

**Step 31.** Click the **Extensions tab**, **Application Policies**, and then **Edit**. Click **Add**, and ensure that Client Authentication is added as an application policy. Click **OK**.

| An application policy defines how a certificate can be<br>used.                          |
|------------------------------------------------------------------------------------------|
| Application policies:<br>Client Authentication<br>Encrypting File System<br>Secure Email |
| Add       Edit       Remove         Make this extension critical                         |
| OK Cancel                                                                                |

**Step 32.** Click the **Security tab**, and then click **Add...**. Ensure that the SCEP service account defined in the NDES service installation has full control of the template, and click **OK**.

| Subject Name                                  |                      | Server   |           | Issuance     | e Requirements     |  |  |
|-----------------------------------------------|----------------------|----------|-----------|--------------|--------------------|--|--|
| Compatibility                                 | General              | Request  | Handling  | Cryptograph  | ny Key Attestation |  |  |
| Supersec                                      | Superseded Templates |          |           | ensions      | Security           |  |  |
| <u>G</u> roup or use                          | Group or user names: |          |           |              |                    |  |  |
| & Authen                                      | ticated Use          | rs       |           |              |                    |  |  |
| 🔏 Adminis                                     | trator               |          |           |              |                    |  |  |
| 👗 AP US                                       | ER (APUSE            | R@LSC2   | 012.com)  |              |                    |  |  |
| 👫 Domain                                      | Admins (L            | SC2012\D | omain Ad  | mins)        |                    |  |  |
| 👫 Domain                                      | Users (LS            | C2012\Do | main User | rs)          |                    |  |  |
| Enterprise Admins (LSC2012\Enterprise Admins) |                      |          |           |              |                    |  |  |
|                                               |                      |          |           | l            |                    |  |  |
|                                               |                      |          | 1 and     | A <u>d</u> d | <u>R</u> emove     |  |  |

**Step 33.** Return to the Certification Authority GUI interface. Right-click the **Certificate Templates directory**. Navigate to **New > Certificate Template to Issue**. Select the WLC template configured previously, and click **OK**.

|                                                                                                    | in their retorices trillao                                                                                                    |                                                                                                    |                        |
|----------------------------------------------------------------------------------------------------|----------------------------------------------------------------------------------------------------|----------------------------------------------------------------------------------------------------|------------------------|
| (= 🔿 🖄                                                                                                    | 📅 🖪 🔒 🛛 📅                                                                                                    |                                                                                                    |                        |
| sole Root                                                                                                    |                                                                                                    | Enable Certificate Templates                                                                                                    | ×                      |
| Certification A<br>Website Website Websi | Select one Certificate Template to<br>Note: If a certificate template that<br>information about this template has<br>All of the certificate templates in to<br>For more information, see <u>Certificate</u> | to enable on this Certification Authority.<br>It was recently created does not appear on this list, you may ne<br>as been replicated to all domain controllers.<br>The organization may not be available to your CA.<br><u>Artificate Template Concepts.</u>                                                                                                    | ed to wait until tions |
| Failed                                                                                                    | Name<br>R Key Recovery Agent<br>OCSP Response Signing<br>RAS and IAS Server<br>Router (Offline request)<br>Smartcard Logon<br>Smartcard User<br>Trust List Signing<br>User Signature Only<br>WLC            | Intended Purpose<br>Key Recovery Agent<br>OCSP Signing<br>Client Authentication, Server Authentication<br>Client Authentication<br>Client Authentication, Smart Card Logon<br>Secure Email, Client Authentication, Smart Card Logon<br>Microsoft Trust List Signing<br>Secure Email, Client Authentication<br>Client Authentication, Secure Email, Encrypting File System |                        |
| <                                                                                                    | Workstation Authentication                                                                                                    | Client Authentication S                                                                                                    | Cancel                 |

**Step 34.** Change the default SCEP template in the registry settings under **Computer > HKEY\_LOCAL\_MACHINE > SOFTWARE > Microsoft > Cryptography > MSCEP**. Change the EncryptionTemplate, GeneralPurposeTemplate, and SignatureTemplate keys from IPsec (Offline Request) to the WLC template previously created.

| đ            |              |              |                    |              |          | Re                   | gistry Edit | or            |     | _ <b>_</b> ×  |
|--------------|--------------|--------------|--------------------|--------------|----------|----------------------|-------------|---------------|-----|---------------|
| <u>F</u> ile | <u>E</u> dit | <u>V</u> iew | F <u>a</u> vorites | <u>H</u> elp | p        |                      |             |               |     |               |
|              |              | Þ-(          | 📙 Advanc           | ed INF       | ^        | Name                 | Туре        | Data          |     |               |
|              |              | Þ-           | ALG                |              |          | 赴 (Default)          | REG_SZ      | (value not se | et) |               |
|              |              |              | 📗 AllUser          | install/     | <b>۱</b> | EncryptionTem        | REG_SZ      | WLC           |     |               |
|              |              | Þ-           | Assista            | nce          |          | GeneralPurpose       | REG_SZ      | WLC           |     |               |
|              |              | Þ-           | AuthHe             | ost          | ≡        | Signature Template   | REG_SZ      | WLC           |     |               |
|              |              | Þ-           | BestPra            | ctices       |          | 1                    | _           |               |     |               |
|              |              | Þ-           | BidInte            | rface        |          |                      |             |               |     |               |
|              |              | ₽-           | Chkdsk             |              |          |                      |             |               |     |               |
|              |              | P -          |                    |              |          |                      |             |               |     |               |
|              |              |              | Comm               | and Pr       |          |                      |             |               |     |               |
|              |              | 11           | Aut                | oEnrol       |          |                      |             |               |     |               |
|              |              |              |                    | aic          | 11       |                      |             |               |     |               |
|              |              |              | Cat                | alooDE       |          |                      |             |               |     |               |
|              |              |              | Cat                | DBTem        |          |                      |             |               |     |               |
|              |              |              | b - 🚺 Cer          | tificate     |          |                      |             |               |     |               |
|              |              |              | D- Def             | aults        |          |                      |             |               |     |               |
|              |              |              | MS MS              | CEP          |          |                      |             |               |     |               |
|              |              |              |                    | САТур        |          |                      |             |               |     |               |
|              |              |              |                    | CertsIr      |          |                      |             |               |     |               |
|              |              |              |                    | Enforc       | •        |                      |             |               |     |               |
|              |              |              |                    | Passwo       |          |                      |             |               |     |               |
|              |              |              | _L]                | UseSin       | ÷.,      |                      |             |               |     |               |
| <            |              |              |                    | >            |          |                      |             |               |     |               |
| Comp         | outer\H      | IKEY_L       | DCAL_MA            | CHINE        | SOF      | TWARE\Microsoft\Cryp | tography\M  | SCEP          |     | Activate Wind |

Step 35. Reboot the system.

### **Configure the WLC**

Step 1. On the WLC, navigate to the Security menu. Click Certificates > LSC.

Step 2. Check the Enable LSC on Controller checkbox.

**Step 3.** Enter your Microsoft Windows Server 2012 URL. By default, it is appended with /certsrv/mscep/mscep.dll.

Step 4. Enter your details in the Params section.

Step 5. Apply the change.

Local Significant Certificates (LSC)

| General AP Provisioning  | 3                                                                                  |   |  |  |
|--------------------------|------------------------------------------------------------------------------------|---|--|--|
| Certificate Type         | Status                                                                             | ^ |  |  |
| CA                       | Present 🔽                                                                          |   |  |  |
| General                  |                                                                                    |   |  |  |
| Enable LSC on Controller |                                                                                    |   |  |  |
| CA Server                |                                                                                    |   |  |  |
| CA server URL            | http://10.48.39.197/certsrv/mscep/mscep.dll<br>(Ex: http://10.0.0.1:8080/caserver) |   |  |  |
| Params                   |                                                                                    |   |  |  |
| Country Code             | BE                                                                                 |   |  |  |
| State                    | Belgium                                                                            |   |  |  |
| City                     | Brussel                                                                            |   |  |  |
| Organization             | Cisco                                                                              |   |  |  |
| Department               | R&D                                                                                |   |  |  |
| E-mail                   | rmanchur@wlaaan.com                                                                |   |  |  |
| Key Size                 | 2048                                                                               |   |  |  |

Apply

**Step 6.**Click the blue arrow on the upper CA line and choose **Add**. It should change the status from **Not present** to **present**.

Step 7. Click the AP provisioning tab.

| cisco                                                                                                    | MONITOR                                                        | <u>w</u> lans | CONTROLLER         | WIRELESS | SECURITY | MANAGEMENT | COMMANDS | HELP | FEEDBACK |  |
|----------------------------------------------------------------------------------------------------|----------------------------------------------------------------|---------------|--------------------|----------|----------|------------|----------|------|----------|--|
| Security                                                                                                    | Local Sig                                                      | nificant      | Certificates (     | LSC)     |          |            |          |      |          |  |
| <ul> <li>AAA         General         RADIUS         Authentication         Accounting         Fallback         TACACS+         LDAP         Local Net Users         MAC Filtering         Disabled Clients         User Login Policies         Password Policies         Password Policies         Local EAP         Priority Order         LSC         SSC</li> </ul> | General<br>AP Provis<br>Enable<br>Update<br>Numbe<br>AP Ethern | AP Pasioning  | ts to LSC (0 to 25 | 5) 3     |          |            |          |      |          |  |
| Access Control Lists                                                                                                    |                                                                |               |                    |          |          |            |          |      |          |  |
| Wireless Protection<br>Policies                                                                                                    |                                                                |               |                    |          |          |            |          |      |          |  |
| Web Auth                                                                                                    |                                                                |               |                    |          |          |            |          |      |          |  |
| TrustSec SXP                                                                                                    |                                                                |               |                    |          |          |            |          |      |          |  |
| Advanced                                                                                                    |                                                                |               |                    |          |          |            |          |      |          |  |

Step 8. Check the Enable checkbox under AP Provisioning and click Update.

Step 9. Reboot your access points if they have not rebooted themselves.

### Verify

Use this section in order to confirm that your configuration works properly.

The access point, after reboot, joins back and displays with LSC as the certificate type in the Wireless menu.

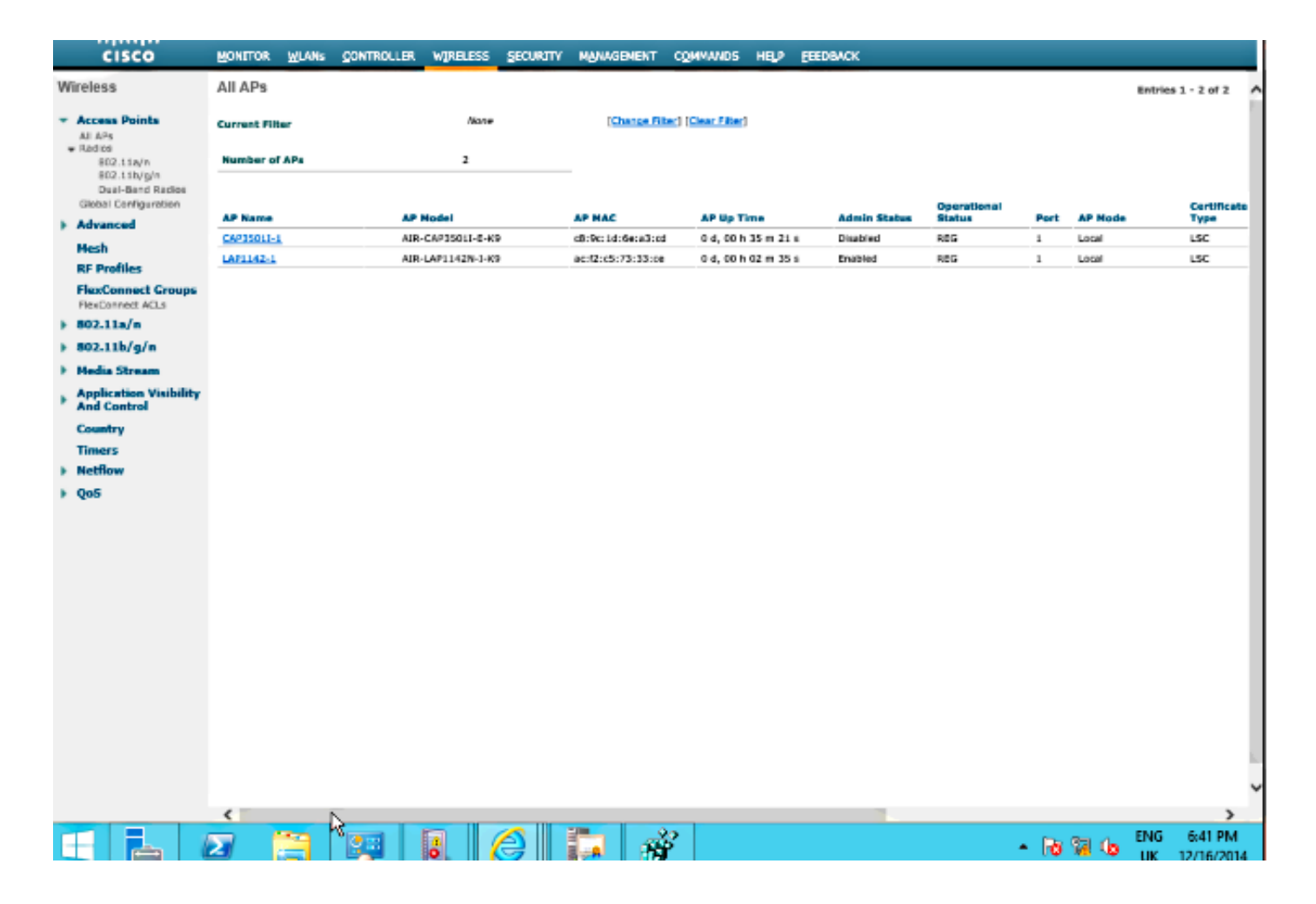

**Note**: After 8.3.112, MIC APs cannot join at all once LSC is enabled. Therefore the "attempts to LSC" count feature becomes of limited use.

### Troubleshoot

There is currently no specific troubleshooting information available for this configuration.